# PASSO 1 - Para realizar a matrícula, acesse o link:

# https://sief.fiocruz.br

1.1 Entre com seu login e senha (o login no SIEF é o mesmo que você cadastrou no login único da Fiocruz quando você realizou sua inscrição no Processo Seletivo)

|                                     | Sistema Integrado de Ensino<br>Fiocruz                                                                       |
|-------------------------------------|----------------------------------------------------------------------------------------------------|
|                                     | Entrar com godbr                                                                                             |
|                                     | CU                                                                                                    |
| A                                   | Death on Frend                                                                                               |
| SIEF                                | Sanha                                                                                                    |
|                                     | A Senter Con                                                                                                 |
| Sistema Integrado de Ensino Fiocruz | Digite sua seriha de segurança                                                                               |
|                                     | Manter-me conectado Esqueceu a Secha?                                                                        |
|                                     | Entrer                                                                                                    |
|                                     | Crie sua Conta                                                                                               |
|                                     |                                                                                                    |
|                                     | Proteinagiles de constant<br>Problemas de Acessa ao SEP<br>Whitesa de 20022-004 e o<br>mailto categlécenuchr |
|                                     |                                                                                                    |

1.2 Clique em escolher

|    |         | SIEF             |   |            |
|----|---------|------------------|---|------------|
|    | E       | scolha de Perfil |   |            |
| Se | lecione |                  | ~ | lique aqui |
|    |         | Escolher         |   |            |
|    |         |                  |   |            |

## 1.3 Selecione "Discente"

| Escolha de Perfil     |   |
|-----------------------|---|
|                       |   |
| Selecione             | ~ |
| Selecione<br>Discente |   |

1.4 Clique em escolher

|          | SIEF              |   |
|----------|-------------------|---|
|          | Escolha de Perfil |   |
| Discente |                   | ~ |
|          | Escolher          | - |

1.5 Clique em "Dados de Pessoas" na sequência selecione "Meus dados Pessoais"

| SIEF                | Dados de Pessoas 🔫                     | Serviços <del>-</del> | Ajuda 👻                   |                                          |
|---------------------|----------------------------------------|-----------------------|---------------------------|------------------------------------------|
| Unidade:<br>EGF/ BS | Meus dados Pessoais                    |                       | Natureza:<br>Profissional | Programa:<br>Políticas Públicas em Saúde |
| Pa                  | <sub>Selecion</sub><br>ágina Principal | e essa opção          | Lique aqui                |                                          |
| E                   | 3em-vindo ac                           | SIEF   I              | Dashboard                 |                                          |
|                     |                                        |                       |                           |                                          |

1.6 Nesta tela selecione o 🧹

# para acessar a próxima tela

| SIE | F Dados de Pessoas 🖌 Serviços 🗸       |                                                     |                                          |                                                             |                            |                 | Paulo Pereira de Souza     |
|-----|---------------------------------------|-----------------------------------------------------|------------------------------------------|-------------------------------------------------------------|----------------------------|-----------------|----------------------------|
| EGR | ade:<br>5/ BSB                        | Natureza:<br>Profissional                           | Programa:<br>Políticas Públicas em Saúde |                                                             | Nivel:<br>Pós Graduação St | ricto Sensu     |                            |
|     | Vínculo discente                      |                                                     |                                          |                                                             |                            | 🍘 Página Pr     | incipal > Vínculo discente |
|     | Vínculos do Discente - R              |                                                     |                                          |                                                             |                            |                 |                            |
|     | 10 v resultados por página            |                                                     |                                          |                                                             |                            | Pesquisar       | Pesquise aqui              |
|     | Matrícula 🗄                           | Curso                                               | 11                                       | Edição de curso                                             | tt.                        | Situação I      | t opções It                |
|     | N N N N N N N N N N N N N N N N N N N | estrado Profissional em Políticas Públicas em Saúde |                                          | Mestrado Profissional em Políticas Públicas em Saúde - 2024 |                            | Matriculado     | 1                          |
|     | Mostrando de 1 até 1 de 1 registros   |                                                     |                                          |                                                             | Pr                         | imeiro Anterior | Próximo Último             |
|     |                                       |                                                     |                                          |                                                             |                            | Clique aqui     |                            |
|     |                                       |                                                     |                                          |                                                             |                            |                 | Voltar                     |
|     |                                       |                                                     |                                          |                                                             |                            |                 |                            |

1.7 O Item 16.6.5 da Chamada Pública nº08/2024 pede 1 (uma) foto 3x4 atualizada.

Orientações para foto:

- ✓ enquadramento (close-up) em sua cabeça e topo de seus ombros para que seu rosto ocupe 70-80% da fotografia.
- ✓ foco nítido e claro de alta qualidade, sem marcas de tinta ou vincos
- ✓ mostrar você olhando diretamente para a câmera
- ✓ a fotografia deve mostrar seus olhos nítidos, sem o reflexo do flash ou da luz ambiente nos óculos e sem lentes coloridas (se possível, evite armações pesadas - use óculos de armação mais leve, se os tiver).

| Após inserir a foto | , clique em | "Documentos" |
|---------------------|-------------|--------------|
|---------------------|-------------|--------------|

| Discente Regular                                                                                 |                                                                                  | 🍘 Página Principal > Discente Regu                            |
|--------------------------------------------------------------------------------------------------|----------------------------------------------------------------------------------|---------------------------------------------------------------|
|                                                                                                  |                                                                                  |                                                               |
| Dados Pessoais Dados Acadêmicos Formação Acadêmica Endereço Dados Profissionais Grade Curricular | Histórico Acadêmico Parcial Histórico Acadêmico Atividade Extra Orientação Dados | da Defesa Banca Examinadora Informações de Estágio Documentos |
| Histórico da Pessoa                                                                              |                                                                                  | Após inserir a foto, clique aqui                              |
| Dados Pessoais                                                                                   |                                                                                  |                                                               |
| Nome':                                                                                           |                                                                                  |                                                               |
|                                                                                                  |                                                                                  |                                                               |
| Nome Social:<br>Não Informado                                                                    |                                                                                  |                                                               |
| Citação:                                                                                         | Estado Civil*:                                                                   |                                                               |
| Nome                                                                                             | Casado(a) 🗸                                                                      |                                                               |
|                                                                                                  |                                                                                  | Inserir foto, conforme exigido<br>em documentos de matrícula. |
| Dados de Nascimento                                                                              |                                                                                  |                                                               |

Inserir os documentos exigidos no Item 16.6 da Chamada Pública nº08/2024, cada documento deve ser salvo individualmente num arquivo PDF e anexado na plataforma.

| ente Regular                                                                            |                                                         |                                      |                                                             |                                                                         |                                                |                                                                                       |
|-----------------------------------------------------------------------------------------|---------------------------------------------------------|--------------------------------------|-------------------------------------------------------------|-------------------------------------------------------------------------|------------------------------------------------|---------------------------------------------------------------------------------------|
| 25 Pessoais Dados Acadêmicos Forma<br>Srico da Pessoa                                   | ação Acadêmica Endereço                                 | Dados Profissionais Grade Curricular | Histórico Acadêmico Parcial Histórico Acadêm                | ico Atividade Extra                                                     | Orientação Dados da Defesa Banc                | Examinadora Informações de Estágio Documentos                                         |
| ocumentos                                                                               |                                                         |                                      |                                                             |                                                                         |                                                |                                                                                       |
| fome do Documento:*0                                                                    |                                                         | localizar o documento                |                                                             |                                                                         |                                                |                                                                                       |
|                                                                                         | Procu                                                   | rat Nenhum arquivo selecionado.      | Incluir Clique aqu<br>document                              | i para incluir o<br>no formato PDF                                      |                                                |                                                                                       |
|                                                                                         |                                                         |                                      |                                                             |                                                                         |                                                |                                                                                       |
| Documento                                                                               | Atualizado em                                           | Atualizado por                       | Link                                                        | Opções                                                                  |                                                |                                                                                       |
| Documento<br>16.6.1 diploma de graduação                                                | Atualizado em<br>19/01/2024                             | Atualizado por                       | Link<br>Link do Documento                                   | Opções                                                                  | •                                              |                                                                                       |
| Documento<br>16.6.1 diploma de graduação<br>16.6.2 carteira de Identidade               | Atualizado em<br>19/01/2024<br>19/01/2024               | Atualizado por                       | Unk<br>Link do Documento<br>Link do Documento               | Opções                                                                  | Os documnent<br>Chamada Públi                  | os exigidos do Item 16.6 da<br>ca 08/2023, deve ser inseridos individualmente,        |
| Decumento<br>16.6.1 diploma de graduação<br>16.6.2 carteira de Identidade<br>16.6.3 CPF | Atusiizado em<br>19/01/2024<br>19/01/2024<br>19/01/2024 | Aturitado per                        | Link do Documento<br>Link do Documento<br>Link do Documento | Opções                                                                  | Os documnent<br>Chamada Públ<br>conforme exen  | os exigidos do Item 16.6 da<br>ca 08,2023, deve ser inseridos individualmente,<br>plo |
| Socumento<br>16.6.1 diploma de graduação<br>16.6.2 carteira de Identidade<br>16.6.3 CPF | Atualizado em<br>19/01/2024<br>19/01/2024<br>19/01/2024 | Atualizado por                       | Link do Documento<br>Link do Documento<br>Link do Documento | Opções<br>T<br>T<br>T<br>T<br>T<br>T<br>T<br>T<br>T<br>T<br>T<br>T<br>T | Os documnent<br>Chamada Públi<br>conforme exen | os exiptões do Item 16.6 da<br>ca 03/2023, deve ser inseridos individualmente,<br>plo |

Para qualquer dúvida sobre inserir os documentos entre contato pelo nosso WhatsApp Secretaria Acadêmica Fiocruz Brasília no link: <u>https://wa.me/message/L5M3S33JVL2ZG1</u>

# PASSO 2 – Para se increver nas disciplinas eletivas:

1. Após terminar o passo 1 acima, clique em serviços e logo após em Inscrição em Disciplinas

| SIEF Dados de Pessoas + | Serviços - Ajuda -                                                                                                    |                                         | 0 🛤                                             |
|-------------------------|----------------------------------------------------------------------------------------------------|-----------------------------------------|-------------------------------------------------|
| Unidade:<br>EGF/ BSB    | Grade Discente                                                                                                    | Progana:<br>Políticas Públicas em Saúde | <sup>10or:</sup><br>Pós Graduação Stricto Sensu |
| Página Principal        | Constituização é Crédio<br>Nome Culi Clique aqui para acessar<br>Isones Social e enetro<br>Produção Discunte<br>Kricição em Bolginia - arri Clique aqui |                                         |                                                 |
| Bem-vindo a             | Produção Discente<br>Inscrição em Disciplina                                                                                                    | Clique aqui                             |                                                 |
|                         |                                                                                                    |                                         |                                                 |

2. Na tela de Inscrição em disciplina:

Na aba de Obrigatórias, a Secretaria Acadêmica - SECAD vai inserir as disciplinas obrigatórias (MP. 104.1 Métodos de Pesquisa, MP.108.1 Políticas Públicas em Saúde e MP.111.1 Seminário de Pesquisa I) que o aluno terá que cursar no 1º Semestre de 2024, após verificarmos a inserção correta dos documentos, conforme orientação para realização de matrícula.

Clique na aba Eletivas para se inscrever nas disciplinas eletivas.

| nscrição er    | m Disciplina           |            |                     |            |        |           | 🍘 Página Princ      | cipal 🗧 Inscrição em Disci |
|----------------|------------------------|------------|---------------------|------------|--------|-----------|---------------------|----------------------------|
| 1 ° Semesti    | re de 2024             |            |                     |            |        |           |                     |                            |
| Disciplinas C  | Dfertadas no Período   |            |                     |            |        |           |                     |                            |
| Obrigatórias   | Eletivas               |            |                     |            |        |           |                     |                            |
| 10 ¥ rest      | ultados por página     |            |                     |            |        |           | Pesquisar           | Pesquise aqui              |
| • *            | Sigla/Disciplina       | 11 Crédito | ll Carga Horária il | Período II | Dia(S) | Horário I | l Situação II       | Opções II                  |
| •              |                        |            |                     |            |        |           |                     | Q                          |
|                |                        |            |                     |            |        |           |                     |                            |
| Mostrando de 1 | 1 até 1 de 1 registros |            |                     |            |        |           | Primeiro Anterior 1 | Próximo Último             |

3. Na tela abaixo, você deve selecionar para se inscrever na(s) disciplina(s) eletivas

### ATENÇÃO,

- antes de selecionar as disciplinas eletivas, verificar se não há choque de horários com as disciplinas obrigatórias
- → Não pode haver choque de horários entre as disciplinas eletivas selecionadas.

| órias | Eletivas                                                                 |                       |                                  |                                            |                                                                                |                                                                                          |          |       |                             |  |
|-------|--------------------------------------------------------------------------|-----------------------|----------------------------------|--------------------------------------------|--------------------------------------------------------------------------------|------------------------------------------------------------------------------------------|----------|-------|-----------------------------|--|
| ♥ res | ultados por página – Selecione as disciplina deseja                      | da, se for escolher m | ais de uma, fique atento, não po | de haver choque de horàrios entr           | e as disciplinas                                                               |                                                                                          |          | Pesqu | u <b>isar</b> Pesquise aqui |  |
|       | Il sano il                                                               | Crédito               | 11 Carga Horária                 | II Periodo                                 | II Dia(S) II                                                                   | Horário II                                                                               | Situação | 11    | Opções                      |  |
| /     | Gestão de Evidências para Pesquisa em Saúde                              | 2                     | 30                               | Início: 23/02/2024<br>Terminio: 12/04/2024 | Sexta-Feira                                                                    | 09:00 às 12:00                                                                           |          |       | Q                           |  |
|       | Inteligência de Futuro: Prospectiva para a<br>Agenda 2030 e seus ODS     | 3                     | 45                               | inícia: 26/02/2024<br>Termínia: 01/03/2024 | Segunda-Feira / Terça-Feira<br>/ Quarta-Feira / Quinta-<br>Feira / Sexta-Feira | 09:00 às 12:00 / 09:00 às<br>12:00 / 09:00 às 12:00 / 09:00<br>às 12:00 / 09:00 às 12:00 |          |       | ۹                           |  |
|       | Avaliação de Tecnologias em Saúde (ATS)                                  | 2                     | 30                               | Início: 28/02/2024<br>Termínio: 13/03/2024 | Quarta-Feira                                                                   | 14:00 às 17:00                                                                           |          |       | ٩                           |  |
|       | Desenvolvimento, Desigualdade e Cooperação<br>Internacional em Saúde     | 2                     | 30                               | Início: 07/03/2024<br>Termínio: 04/07/2024 | Quinta-Feira                                                                   | 14:00 às 18:00                                                                           |          |       | ۹                           |  |
|       | Tópicos Especiais II - Diálogos em Gestão sob<br>Enfoque Balint- Paideia | 1                     | 15                               | Início: 27/03/2024<br>Termínio: 03/07/2024 | Quarta-Feira                                                                   | 15:00 ås 18:00                                                                           |          |       | ٩                           |  |
|       | Introdução à Divulgação Científica                                       | 2                     | 30                               | Início: 03/04/2024<br>Termínio: 19/06/2024 | Quarta-Feira                                                                   | 14:00 às 17:00                                                                           |          |       | ۹                           |  |
|       | Introdução a Epidemiologia                                               | 2.                    | 30                               | Inicio: 04/04/2024<br>Terminio: 23/05/2024 | Quinta-Feira                                                                   | 14:00 às 17:30                                                                           |          |       | ٩                           |  |
|       | Saúde Internacional e Direitos Humanos                                   | 2                     | 30                               | Início: 06/05/2024<br>Termínio: 29/05/2024 | Segunda-Feira / Quarta-<br>Feira                                               | 09:00 às 11:00 / 09:00 às<br>13:00                                                       |          |       | ٩                           |  |

## 4. Vai aparecer essa janela para confirmação, clique em salvar para confirmar a inscrição.

| Confirmação de Inscrição                       |         |                     |                  |              |                                               |                  |                   |
|------------------------------------------------|---------|---------------------|------------------|--------------|-----------------------------------------------|------------------|-------------------|
| Disciplinas Obrigatórias                       |         |                     |                  |              |                                               |                  |                   |
| Sigla/Disciplina                               | Crédito | Car<br>Hor          | Carga<br>Horária |              | íodo                                          | Dia(S)           | Horário           |
| Seminário de<br>Pesquisa I                     | 1 15    |                     |                  | Iníc<br>Teri | io: 07/03/2024<br>mínio: 13/06/2024           | Quinta-<br>Feira | 09:00 às<br>12:00 |
| Disciplinas Eletivas                           |         |                     |                  |              |                                               |                  |                   |
| Sigla/Disciplina                               |         | Carga<br>édito Horá |                  | ia           | Período                                       | Dia(S)           | Horário           |
| Gestão de Evidências<br>para Pesquisa em Saúde |         | 30                  |                  |              | Início: 23/02/2024<br>Termínio:<br>12/04/2024 | Sexta-<br>Feira  | 09:00 às<br>12:00 |
| Clique aqui para salvar a sua inscrição        |         |                     |                  |              |                                               |                  |                   |
|                                                |         |                     |                  |              |                                               | Cancelar         | Salvar            |

5. Após a inscrição, acompanhar no sistema a confirmação de matrícula das disciplinas selecionadas.

Informamos que o canal oficial de atendimento para os alunos do mestrado, é o e-mail ppgpps@fiocruz.br